Sh

## Vorgehensweise

#### Word starten:

- 1. Klicken Sie den **Start**-Button unten links an.
- 2. Unter **Programme** finden das Symbol für **Microsoft Word**.
- 3. Ein Klick darauf startet Word.
- 4. Beim allerersten Start meldet sich gleich der **Office-Assistent** und bietet Informationen an.
- 5. Klicken Sie die Option Microsoft Word verwenden an.

## **Der Word-Bildschirm:**

Der Balken ganz oben ist die **Titelleiste**. Sie gibt Auskunft über das Programm (Microsoft Word) und das aktuelle Dokument (vorerst: "Dokument1"). Darunter befindet sich die **Menüleiste**: alle Befehle, die man mit dem Programm ausführen kann, sind hier erreichbar. Da die Menüs mit Hilfe eines Mausklicks von oben nach unten aufgeblättert werden können, spricht man von Pulldown-Menüs. Direkt darunter befinden sich die Standard-Symbolleiste und die Formatierungssymbolleiste. Diese ermöglichen eine vereinfachte Bedienung des Programms. Es gibt Schalt-

Aufgabe: Öffnen Sie das Menü Format. Klicken Sie Zeichen ... an. Ein Dialog-Fenster öffnet sich, in dem drei sogenannte Registerkarten sichtbar werden: Schrift, Abstand, Animation. Holen Sie die Registerkarte Animation hervor, indem Sie auf den "Reiter" klicken!

**flächen**, die aktiviert werden können, wie durch einen Knopfdruck (z.B.  $\Box = Datei \ Offnen$ ) und Kombinationsfelder (z.B. **Times New Roman**  $\bullet$ : Schriftart). Unterhalb davon das Lineal angeordnet. Dadurch wird die Textgestaltung erleichtert. Es gibt ein Horizontales Lineal (in der Regel aktiviert) und ein Ver-

tikales Lineal. Ganz unten am Bildschirmrand finden Sie schließlich die Statusleiste. Diese enthält viele Informationen. Um eine größere Ansichtsfläche (bei kleinen Bildschirmen!!) zu bekommen, kann die Statusleiste im Menü Extras, Optionen durch einen Mausklick an entsprechender Stelle entfernt werden!

An der Seite und unten befinden sich die **Bildlaufleisten**. Sie ermöglichen mittels der Maus ein schnelles Verschieben des Textes. Mit einem Klick auf einen der Pfeile  $(\neg \land)$  können Sie den

| Inhalt der Statusleiste |                                             |  |
|-------------------------|---------------------------------------------|--|
| Abkürzung               | Bedeutung                                   |  |
| Seite 1                 | Cursor steht in Seite 1                     |  |
| Ab 1                    | Cursor steht in Abschnitt 1                 |  |
| 1/4                     | Aktuelle Seitenpostion und Gesamtseitenzahl |  |
| Bei 18 cm               | Entfernung der Einfügemarke vom oberen Rand |  |
| Ze 36                   | Cursor in Zeile 36 auf dieser Seite         |  |
| Sp 1                    | Cursor in Spalte 1                          |  |
| MAK                     | Makroaufzeichnung                           |  |
| ÄND                     | Überarbeitungsfunktion                      |  |
| ERW                     | Markierungserweiterung                      |  |
| ÜB                      | Überschreibmodus                            |  |
| Deutsch (De             | Deutsche Sprache                            |  |
|                         | Automatische Rechtschreibprüfung aktiv      |  |

Text zeilenweise nach oben oder nach unten verschieben. Durch Anklicken der Doppelpfeile können Sie seitenweise durch das Dokument springen.

Im **Textbereich** wird der Text eingegeben, korrigiert und verschönert. Der senkrechte blinkende Strich ist die **Einfügemarke** (hier beginnt der Text). Der waagerechte Strich (—), die **Textendemarke**, markiert das Ende des Textes. Diese ist jedoch ausschließlich in der Normalansicht erkennbar (**Ansicht, Normal**).

# EDV: Grundlagen der Texteingabe

#### Aufgabe:

## Schreiben Sie folgenden Text ab. Wenden Sie die unten aufgelisteten Befehle an und nennen Sie dazu stichwortartig alle nötigen Schritte!

#### Mein lieber Sohn,

ich schreibe Dir diesen Brief, damit Du weißt, dass ich noch am Leben bin. Ich schreibe langsam, weil ich weiß, dass Du nicht schnell lesen kannst. Wenn Du wieder Mal nach Hause kommst, wirst Du unsere Wohnung nicht wiedererkennen. Wir sind nämlich woanders hingezogen. In der neuen Wohnung ist sogar eine Waschmaschine. Ich tat 14 Hemden hinein und zog an der Kette. Die Hemden habe ich nicht wiedergesehen. Vater hat jetzt eine neue Arbeit. Er hat 500 Leute unter sich. Er mäht Rasen auf dem Friedhof. Letzte Woche ist Onkel Otto in einem Whisky-Fass ertrunken. Einige Männer wollten ihn retten, doch er leistete heftigen Widerstand. Wir haben ihn verbrennen lassen müssen und es hat 3 Tage gedauert, bis wir ihn gelöscht hatten. Deine Schwester hat gestern ein Baby bekommen. Da wir nicht wissen, ob es ein Junge oder ein Mädchen ist, weiß ich nicht, ob Du jetzt Onkel oder Tante geworden bist.

#### Deine Mutter

*PS:* Ich wollte Dir noch Geld mitschicken, aber ich hatte den Brief schon zugeklebt.

| Vorgang / Taste                   | Befehl/Tastenkombination/Bedeutung |
|-----------------------------------|------------------------------------|
| Zeichen links vom Cursor löschen  | €.                                 |
| Zeichen rechts vom Cursor löschen | Entf / Del                         |
| Text überschreiben / Einfügen     | Einfg                              |
| Cursor an den Zeilenanfang        | Pos1                               |
| Cursor an das Zeilenende          | Ende /                             |
| Alle Textsonderzeichen anzeigen   | ¶ •                                |
| Lineale ein-/ausblenden           | Ansicht, Lineal                    |
| Wort markieren                    | Doppelklick im Wort                |
| Absatz markieren                  | Dreifachklick im Absatz            |
| Absätze ausrichten: Blocksatz     | Format, Absatz, Blocksatz          |
| Textteil löschen                  | Markieren, Entf                    |
| einen Befehl rückgängig machen    | Bearbeiten, Rückgängig, Eingabe    |
| ein Dokument öffnen / schließen   | Datei öffnen                       |
| ein neues Dokument erzeugen       | Datei, Neu                         |
| die Silbentrennung aktivieren     | Extras, Sprache, Silbentrennung    |

## **Tastenbelegung und Befehlsübersicht**

# EDV: Grundlagen der Texteingabe

#### Aufgabe:

## Schreiben Sie folgenden Text ab. Wenden Sie die unten aufgelisteten Befehle an und nennen Sie dazu stichwortartig alle nötigen Schritte!

#### Mein lieber Sohn,

ich schreibe Dir diesen Brief, damit Du weißt, dass ich noch am Leben bin. Ich schreibe langsam, weil ich weiß, dass Du nicht schnell lesen kannst. Wenn Du wieder Mal nach Hause kommst, wirst Du unsere Wohnung nicht wiedererkennen. Wir sind nämlich woanders hingezogen. In der neuen Wohnung ist sogar eine Waschmaschine. Ich tat 14 Hemden hinein und zog an der Kette. Die Hemden habe ich nicht wiedergesehen. Vater hat jetzt eine neue Arbeit. Er hat 500 Leute unter sich. Er mäht Rasen auf dem Friedhof. Letzte Woche ist Onkel Otto in einem Whisky-Fass ertrunken. Einige Männer wollten ihn retten, doch er leistete heftigen Widerstand. Wir haben ihn verbrennen lassen müssen und es hat 3 Tage gedauert, bis wir ihn gelöscht hatten. Deine Schwester hat gestern ein Baby bekommen. Da wir nicht wissen, ob es ein Junge oder ein Mädchen ist, weiß ich nicht, ob Du jetzt Onkel oder Tante geworden bist.

#### Deine Mutter

*PS:* Ich wollte Dir noch Geld mitschicken, aber ich hatte den Brief schon zugeklebt.

| Vorgang / Taste                   | Befehl/Tastenkombination/Bedeutung |
|-----------------------------------|------------------------------------|
| Zeichen links vom Cursor löschen  |                                    |
| Zeichen rechts vom Cursor löschen |                                    |
| Text überschreiben / Einfügen     |                                    |
| Cursor an den Zeilenanfang        |                                    |
| Cursor an das Zeilenende          |                                    |
| Alle Textsonderzeichen anzeigen   |                                    |
| Lineale ein-/ausblenden           |                                    |
| Wort markieren                    |                                    |
| Absatz markieren                  |                                    |
| Absätze ausrichten: Blocksatz     |                                    |
| Textteil löschen                  |                                    |
| einen Befehl rückgängig machen    |                                    |
| ein Dokument öffnen / schließen   |                                    |
| ein neues Dokument erzeugen       |                                    |
| die Silbentrennung aktivieren     |                                    |

## Tastenbelegung und Befehlsübersicht